| 尖が見る 目 タスクン 目業務    | 日報~ 🖓 チャット 🥳 | ドナレッジパネル & | ···· 🗘 🗯 😳 😳 😳 |
|--------------------|--------------|------------|----------------|
| 🎽 プロジェクトテンプレート     |              |            | Q 検索メニュー展開 ∨   |
| フリーワード検索           | Q            |            | <u>条件をクリア</u>  |
| <b>2件</b> アクションを選択 | して下さい 🗸 実行   | + 新規登録     |                |

| 編集 | テンプレート名                 | 作成者   |
|----|-------------------------|-------|
|    | プロジェクト_template2        | 00 00 |
|    | <u>プロジェクト_template1</u> | 00 00 |

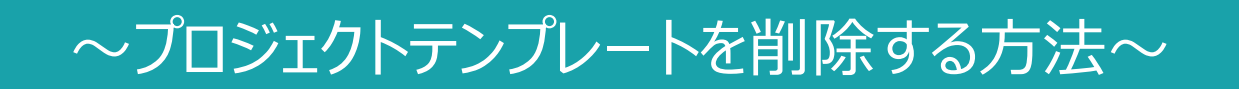

最終更新日:2025年5月14日

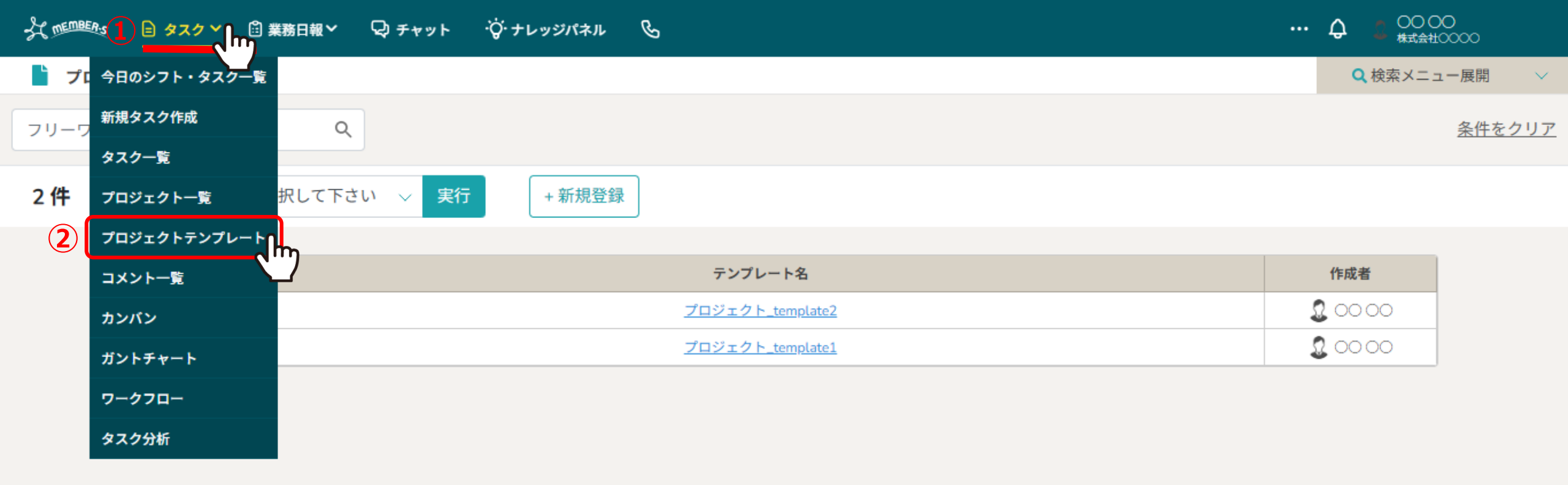

作成済みのプロジェクトテンプレートを削除する方法をご案内致します。 ※作成済みのプロジェクト・タスクは削除されません。

①上部ヘッダーメニューの「タスク」より、②「プロジェクトテンプレート」を選択します。

| ☆  「 「 「 「 「 「 「 「 「 「 」 」 」 「 」 」 、 、 、 、 | ・・・・ <b> </b> |
|--------------------------------------------|---------------|
| ■ プロジェクトテンプレート                             | Q 検索メニュー展開 ∨  |
| フリーワード検索 Q 5                               | <u>条件をクリア</u> |
|                                            |               |
|                                            |               |
| ■ 編集 テンフレート名                               | 1作成者          |
| 3 < ♪                                      | 2 00 00       |
| <u>プロジェクト_template1</u>                    | 00 00         |

プロジェクトテンプレート画面に遷移しますので、 ③削除したいテンプレートにチェックを入れ、 ④「選択項目を削除する」を選択し、⑤「実行」をクリックします。

| H MEMBER'S          | 🖹 97 | スク 💙 | 業務日報 ✔ | ᡇ᠊᠋ᠵᢦ᠉ᢣ | ・፟፟፟፟な・ ナレッジパネル | , Cz     |          |   |  |         | )             |
|---------------------|------|------|--------|---------|-----------------|----------|----------|---|--|---------|---------------|
| 🖹 プロジ:              | ェクトテ | ンプレー | ٢      |         |                 |          |          |   |  | Q 検索メニ  | ニュー展開 🛛 🗸     |
| フリーワード              | 《検索  |      | Q      |         |                 |          |          |   |  |         | <u>条件をクリア</u> |
| 2件 選択項目を削除する > 実行 + |      |      |        |         |                 | テンプレートの削 | 余        | Т |  |         |               |
|                     |      | 編集   |        |         |                 |          |          |   |  | 作成者     |               |
|                     |      |      |        |         |                 | テンプレートの削 | 除を行いますか? |   |  | 2 00 00 |               |
|                     |      |      |        |         |                 | いいえ      |          |   |  | 2 00 00 |               |
|                     |      |      |        |         |                 |          | لحراسيا  |   |  |         |               |

⑥テンプレートの削除を行いますか?と表示されますので、 「はい」を選択すると、テンプレートの削除が完了します。

※作成済みのプロジェクト・タスクは削除されません。